# 為WLC和Microsoft Windows 2003 IAS Server配 置RADIUS IPSec安全

# 目錄

簡介 必要條件 需求 採用元件 慣例 IPSec RADIUS組態 設定WLC 配置IAS Microsoft Windows 2003域安全設定 Windows 2003系統日誌事件 無線LAN控制器RADIUS IPSec成功調試示例 Ethreal捕獲 相關資訊

# <u>簡介</u>

本指南介紹如何配置WCS和以下WLAN控制器支援的RADIUS IPSec功能:

- •4400系列
- WiSM
- 3750G

控制器RADIUS IPSec功能位於控制器GUI上的**Security > AAA > RADIUS Authentication Servers**部 分下。此功能提供使用IPSec加密控制器和RADIUS伺服器(IAS)之間的所有RADIUS通訊的方法。

# 必要條件

## <u>需求</u>

思科建議您瞭解以下主題:

- LWAPP知識
- 有關RADIUS驗證和IPSec的知識
- 有關如何在Windows 2003 Server作業系統上配置服務的知識

## <u>採用元件</u>

若要部署控制器RADIUS IPSec功能,必須安裝和設定以下網路和軟體元件:

- •WLC 4400、WiSM或3750G控制器。此範例使用執行5.2.178.0版軟體的WLC 4400
- 輕型存取點(LAP)。本示例使用1231系列LAP。
- 具有DHCP的交換機
- Microsoft 2003伺服器配置為域控制器,安裝有Microsoft Certificate Authority和Microsoft Internet Authentication Service(IAS)。
- Microsoft域安全
- Cisco 802.11 a/b/g無線客戶端介面卡,帶ADU 3.6版,配置了WPA2/PEAP

本文中的資訊是根據特定實驗室環境內的裝置所建立。文中使用到的所有裝置皆從已清除(預設) )的組態來啟動。如果您的網路正在作用,請確保您已瞭解任何指令可能造成的影響。

### <u>慣例</u>

如需文件慣例的詳細資訊,請參閱<u>思科技術提示慣例。</u>

# <u>IPSec RADIUS組態</u>

本配置指南未涉及Microsoft WinServer、證書頒發機構、Active Directory或WLAN 802.1x客戶端的 安裝或配置。在部署控制器IPSec RADIUS功能之前,必須安裝和配置這些元件。本指南的其餘部 分介紹如何在以下元件上配置IPSec RADIUS:

- 1. Cisco WLAN控制器
- 2. Windows 2003 IAS
- 3. Microsoft Windows域安全設定

### <u>設定WLC</u>

本節介紹如何透過GUI在WLC上設定IPSec。

在控制器GUI上,完成以下步驟。

 在控制器GUI中導覽至Security > AAA > RADIUS Authentication索引標籤,然後新增一個 RADIUS伺服器。

| Cisco Systems                                                 | MONITOR   | WLANS C         | ONTROLLER  | WIRELESS       | SECURITY | MANAGEMENT | co |
|---------------------------------------------------------------|-----------|-----------------|------------|----------------|----------|------------|----|
| Security                                                      | RADIUS    | Authenticatio   | n Servers  |                |          |            |    |
| AAA<br>General                                                | Call Stat | ion ID Type     | IP Address | ~              |          |            |    |
| RADIUS Authentication<br>RADIUS Accounting<br>Local Net Users | Credenti  | als Caching     |            |                |          |            |    |
| MAC Filtering<br>Disabled Clients                             | Use AES   | Key Wrap        |            |                |          |            |    |
| AP Policies                                                   | Network   | Managemen       | Server     | Server Address | 5 Port   | IPSec      |    |
| Access Control Lists                                          | User      |                 | Index      |                |          |            |    |
| IPSec Certificates                                            |           | <u>1999</u> 999 | 1          | 192.168.30.10  | 1812     | Disabled   |    |
| CA Certificate<br>ID Certificate                              |           | <b>V</b>        | 3          | 192.168.30.105 | 1812     | Enabled    |    |

2. 配置新RADIUS伺服器的IP地址、埠1812和共用金鑰。選中**IPSec Enable**覈取方塊,配置這些 IPSec引數,然後按一下**Apply**。**注意:**共用金鑰既用於對RADIUS伺服器進行身份驗證,又用 作IPSec身份驗證的預共用金鑰(PSK)。

| Cisco Systems                                                                                                  | MONITOR WLANS            | CONTROLL     | ER WIRELESS        | SECURITY | MANAGEMEN |  |  |
|----------------------------------------------------------------------------------------------------|--------------------------|--------------|--------------------|----------|-----------|--|--|
| Security                                                                                                    | Shared Secret            |              | •••                |          | ]         |  |  |
| AAA<br>General<br>RADIUS Authentication                                                                        | Confirm Shared<br>Secret |              | •••                |          |           |  |  |
| RADIUS Accounting<br>Local Net Users<br>MAC Filtering                                                          | Key Wrap                 |              |                    |          |           |  |  |
| Disabled Clients<br>User Login Policies<br>AP Policies                                                         | Port Number              |              | 1812               |          |           |  |  |
| Access Control Lists                                                                                           | Server Status            |              | Enabled 💙          |          |           |  |  |
| IPSec Certificates<br>CA Certificate                                                                           | Support for RFC 35       | 76           | Disabled 💙         |          |           |  |  |
| ID Certificate                                                                                                 | Retransmit Timeou        | ıt           | 2 seconds          |          |           |  |  |
| Wireless Protection                                                                                            | Network User             |              | 🖉 Enable           |          |           |  |  |
| Policies                                                                                                    |                          |              | EJ ENGDIE          |          |           |  |  |
| Trusted AP Policies<br>Rogue Policies<br>Standard Signatures<br>Custom Signatures<br>Client Exclusion Policies | Management               |              | 🗹 Enable           |          |           |  |  |
|                                                                                                    | IPSec                    |              | Enable             |          |           |  |  |
| AP Autoentication                                                                                              | IPsec Parameters         |              |                    |          |           |  |  |
|                                                                                                    | IPSec                    |              | HMAC SHA1 💌        |          |           |  |  |
|                                                                                                    | IPSEC Encryption         |              | 3DES 💙             |          |           |  |  |
|                                                                                                    | (Shared Seceret will     | be used as t | he Preshared Key)  |          |           |  |  |
|                                                                                                    | IKE Phase 1              |              | Main 💌             |          |           |  |  |
|                                                                                                    | Lifetime (seconds)       |              | 28800              |          |           |  |  |
|                                                                                                    | IKE Diffie Hellman G     | roup         | Group 2 (1024 bits | ) 🖌      |           |  |  |

## <u>配置IAS</u>

#### 在IAS上完成以下步驟:

#### 1. 導航到Win2003中的IAS管理器並新增新的RADIUS客戶端。

| Elle Action View Help                    |               |              |          |                |
|------------------------------------------|---------------|--------------|----------|----------------|
| ⇔ → 🗈 📧 🛍 🚱 😫                            |               |              |          |                |
| Internet Authentication Service (Local)  | Friendly Name | Address      | Protocol | Client-Vendor  |
| RADIUS Clients     Remote Access Logging | <u>1</u> 4404 | 192.168.30.2 | RADIUS   | RADIUS Standar |
| E 🕎 Remote Access Policies               |               |              |          |                |
| Connection Request Processing            |               |              |          |                |

2. 使用控制器上配置的IP地址和共用金鑰配置RADIUS客戶端屬性

| 04 Properties                                                          |                    |                                        |                      |                  |          | ?        |
|------------------------------------------------------------------------|--------------------|----------------------------------------|----------------------|------------------|----------|----------|
| Settings                                                               |                    |                                        |                      |                  |          |          |
| Eriendly name:                                                         |                    |                                        |                      |                  |          |          |
| <mark>4404</mark> (1997) (1997)                                        |                    |                                        |                      |                  |          |          |
| Address (IP or DNS):                                                   |                    |                                        |                      |                  |          |          |
| 192.168.30.2                                                           |                    |                                        |                      |                  |          |          |
| Verify                                                                 |                    |                                        |                      |                  |          |          |
| If you are using remote<br>attribute, specify the ve<br>Client-Vendor: | access<br>endor of | policies ba<br>the RADIU<br>US Standar | ised on<br>IS client | the client<br>t. | vendor's | <b>.</b> |
| <u>R</u> equest must cont                                              | ain the l          | Message A                              | uthentic             | ator attrib      | ute      | السطي    |
| <u>S</u> hared secret:                                                 |                    |                                        |                      |                  |          |          |
| Confirm shared secret:                                                 |                    |                                        |                      |                  |          |          |
|                                                                        |                    |                                        |                      |                  |          |          |
|                                                                        |                    |                                        |                      |                  |          |          |
|                                                                        |                    |                                        |                      |                  |          |          |

3. 為控制器配置新的遠端訪問策略

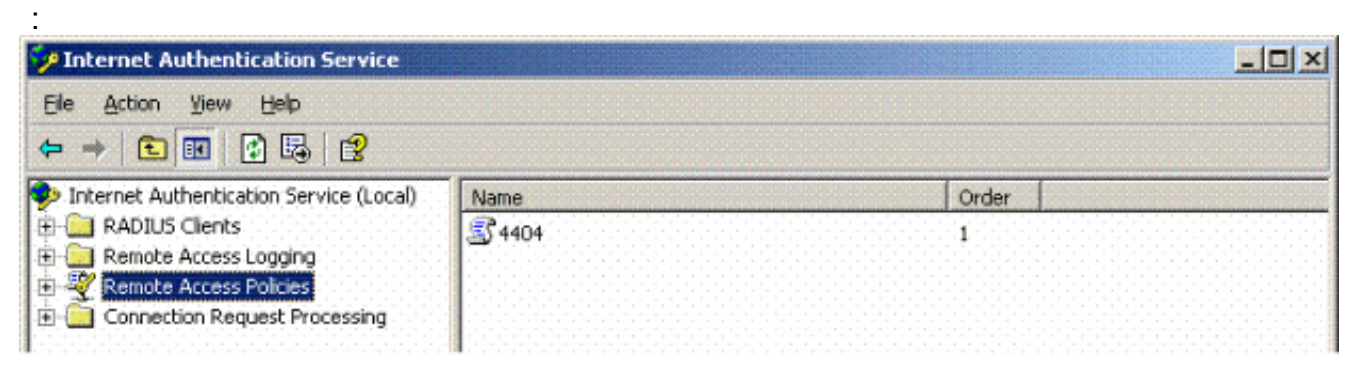

4. 編輯控制器遠端訪問策略的屬性。確保新增NAS埠型別 — 無線 — IEEE 802.11:

| 4404 Properties                                                                                                    | NAS-Port-Type                                                                                                    | <u> </u>                                                                 |
|----------------------------------------------------------------------------------------------------|----------------------------------------------------------------------------------------------------|--------------------------------------------------------------------------|
| Settings Specify the conditions that connection requests must match. Policy gonditions: NAS-Port-Type matches "Ethernet OR Wireless - IEEE 802.11 OR Wireless Add Edt Bemove If connection requests match the conditions specified in this policy, the associated profile will be applied to the connection. | Available types:<br>ADSL-CAP - Asymmetri<br>ADSL-DMT - Asymmetri<br>Async (Modem)<br>Cable<br>FDDI<br>G.3 Fax<br>HDLC Clear Channel<br>IDSL - ISDN Digital Su<br>ISDN Async V.110<br>ISDN Async V.120<br>ISDN Sync | Selected types:<br>Ethemet<br>Wireless - IEEE 802.11<br>Wireless - Other |
| Edit Profile         Unless individual access permissions are specified in the user profile, this policy controls access to the network.         If a connection request matches the specified conditions:                                                                                                   | Color Bin                                                                                                    |                                                                          |

5. 按一下Edit Profile,按一下Authentication頁籤,然後選中MS-CHAP v2進行身份驗證

:

| Ed                                                   | it Dial-in Profile                                             |                                                      |                                                 |
|------------------------------------------------------|----------------------------------------------------------------|------------------------------------------------------|-------------------------------------------------|
| Policy <u>c</u> onditions:<br>NAS-Port-Type n        | Dial-in Constraints<br>Authentication                          | IP<br>Encryption<br>whods you want to allow          | Multilink<br>  Advanced<br>for this connection. |
| <b>▲</b>                                             | EAP Methods                                                    | uthentication version <u>2</u> (                     | MS-CHAP v2)                                     |
| f connection requ<br>associated profile              | User can <u>c</u> hang                                         | ge password after it has (<br>uthentication (MS-CHAF | expired<br>?)                                   |
| Edit <u>P</u> rofile                                 | 📕 Uger can chang                                               | ge password after it has (                           | expired                                         |
| Jnless individual Jolicy controls ac                 | Encrypted authenticat           Unencrypted authenticat        | ion (CHAP)<br>cation (PAP, SPAP)                     |                                                 |
| O De <u>n</u> y remote ≀<br>● <u>G</u> rant remote √ | Onauthenticated access-     Allow clients to conne     method. | ct without negotiating ar                            | n authentication                                |
|                                                      |                                                                |                                                      |                                                 |

6. 按一下**EAP Methods**,選擇EAP Providers,並將PEAP新增為EAP型別

:

| Edit Dial-in Profile        |                           | <u>?</u> ×                 | 1           |                  |
|-----------------------------|---------------------------|----------------------------|-------------|------------------|
| Dial-in Constraints         | IP IP                     | Multilink                  |             |                  |
| Authentication              | Encryption                | Advanced                   |             |                  |
| Select the authentication   | methods you want to allow | for this connection.       |             |                  |
| EAP Methods                 |                           |                            |             |                  |
| Microsoft Encrypt           | elect EAP Providers       |                            |             | <u>? ×</u>       |
| 🗖 User can <u>c</u>         | EAP types are negotiated  | in the order in which they | are listed. |                  |
| Microsoft Encrypt           | EAP types:                |                            |             |                  |
| 🗖 Uger can c                | Protected EAP (PEAP)      |                            |             | Move <u>U</u> p. |
| Encrypted auther            |                           |                            |             | Move Down        |
| Unencrypted auti            |                           |                            |             |                  |
| Unauthenticated acc         |                           |                            |             |                  |
| Allow clients to commethod. |                           |                            |             |                  |
|                             | <u>A</u> dd <u>E</u> dit  | <u>R</u> emove             | ОК          | Cancel           |
|                             | OK Ca                     | ncel <u>Apply</u>          |             |                  |

7. 按一下Select EAP Providers上的Edit,然後從下拉選單中選擇與您的Active Directory使用者 帳戶和CA關聯的伺服器(例如tme.tme.com)。新增EAP型別MSCHAP v2:

| elect EAP Providers                             | CCX0-001010101000                                                            |                                                          | ?×                                                       | PLOXO CROPUCKOSO COSO<br>CINONO KINICIKO KOKO<br>NAMONI CINO KOKOKO |      |
|-------------------------------------------------|------------------------------------------------------------------------------|----------------------------------------------------------|----------------------------------------------------------|---------------------------------------------------------------------|------|
| EAP types are negotiated in the r<br>EAP types: | Protected EAP Prope<br>This server identifies it<br>Select the certificate t | nties<br>self to callers before<br>hat you want it to us | the connection is completed.<br>se as proof of identity. | <u>? ×</u>                                                          |      |
| Protected EAP (PEAP)                            | Certificate (ssued                                                           | tme.tme.com                                              |                                                          |                                                                     |      |
|                                                 | Friendly name:<br>Issuer:                                                    | wnbu                                                     |                                                          |                                                                     |      |
|                                                 | Expiration date:                                                             | 3/30/2007 3:3<br>inect                                   | 2:22 PM                                                  |                                                                     |      |
| <u>A</u> dd <u>E</u> dit                        | Eap Types<br>Secured password (E/                                            | AP-MSCHAP v2)                                            | EAP MSCHAPy2 Properties                                  |                                                                     | ×    |
| UK Cancel                                       |                                                                              | 1                                                        | Number of authentication retri                           | es: 2                                                               |      |
|                                                 | Add                                                                          | Edit Remo                                                | Allow client to change pass                              | word after it has exp                                               | ired |
|                                                 |                                                                              |                                                          | ОК                                                       | Cancel                                                              |      |

8. 按一下Encryption頁籤,並檢查遠端訪問的所有加密型別

| t Dial-in Profile                                                                                                   |                                                                                                    | 1                                                                                                    |
|----------------------------------------------------------------------------------------------------|----------------------------------------------------------------------------------------------------|----------------------------------------------------------------------------------------------------|
| Dial-in Constraints<br>Authentication                                                                               | IP<br>Encryption                                                                                                    | Multilink<br>  Advanced                                                                                |
| The following encryption is<br>Routing and Remote Accor<br>make sure the encryption<br>If No encryption is the only | evels are supported by se<br>ess. If you use a different<br>levels you select are sup<br>y option selected, then us | ervers running Microsoft<br>remote access server,<br>ported by that software.<br>ers cannot connect by |
| using data encryption.                                                                                              |                                                                                                    |                                                                                                    |
| Basic encryption (MF)                                                                                               | PE 40-bit)                                                                                                    |                                                                                                    |
| Strong encryption (M                                                                                                | PPE 56 bit)                                                                                                    |                                                                                                    |
| Strongest encryption                                                                                                | (MPPE 128 bit)                                                                                                    |                                                                                                    |
| ☑ No encryption                                                                                                    |                                                                                                    |                                                                                                    |
|                                                                                                    |                                                                                                    |                                                                                                    |
|                                                                                                    |                                                                                                    |                                                                                                    |
|                                                                                                    |                                                                                                    |                                                                                                    |
|                                                                                                    |                                                                                                    |                                                                                                    |
|                                                                                                    |                                                                                                    |                                                                                                    |
|                                                                                                    |                                                                                                    |                                                                                                    |
|                                                                                                    |                                                                                                    |                                                                                                    |
|                                                                                                    | OK 0                                                                                                    | Cancel Apply                                                                                           |

9. 按一下**Advanced** 頁籤,然後將RADIUS Standard/Framed新增為Service-

| Dial-in Profile                                             |                            |                       |
|-------------------------------------------------------------|----------------------------|-----------------------|
| Dial-in Constraints<br>Authentication                       | IP<br>Encryption           | Multilink<br>Advanced |
| Specify additional connect<br>Access server.<br>Attributes: | ion attributes to be retur | ned to the Remote     |
| <br>Name                                                    | Vendor                     | Value                 |
| Service-Type                                                | RADIUS Standard            | Framed                |
|                                                             |                            |                       |
| •                                                           |                            |                       |
| Add <u>E</u> dit.                                           | <u>R</u> emove             |                       |
|                                                             |                            |                       |
|                                                             |                            |                       |
|                                                             |                            |                       |
|                                                             |                            |                       |

Туре:

10. 按一下IP頁籤,然後選中Client may request an IP address。假設交換器或WinServer上啟用

| Authoritication                                                 | Encruption                                        | 1 Advances                  |
|-----------------------------------------------------------------|---------------------------------------------------|-----------------------------|
| Dial-in Constraints                                             | IP                                                | Multilink                   |
| IP address assignment (Fram                                     | ned-IP-Address)                                   |                             |
| Server must supply an IF                                        | o address                                         |                             |
| Client may request an IP                                        | address                                           |                             |
| C Server settings determine                                     | e IP address assignme                             | ent                         |
| C Assign a static IP addres                                     | s 255 . 25                                        | 5 . 255 . 255               |
| If an IP address assignment<br>overrides these settings.        | method is specified in                            | the user profile, it        |
| IP hiters                                                       |                                                   |                             |
| If your remote access server<br>you can define the filters to a | is Microsoft Routing a<br>apply during this conne | and Remote Acces<br>action. |
| To control the packets this in<br>click Input Filters.          | nterface receives,                                | Input Filters               |
| To control the packets this in<br>Output Filters.               | nterface sends, click                             | <u>O</u> utput Filters      |
|                                                                 |                                                   |                             |

了DHCP。

# <u>Microsoft Windows 2003域安全設定</u>

完成以下步驟以配置Windows 2003域安全設定:

1. 啟動預設域安全設定管理器,並為無線網路(IEEE 802.11)策略建立新的安全策略。

| http://www.common.com/commons/commons/ |                     |
|----------------------------------------------------------------------------------------------------|---------------------|
| Eile Action View Help                                                                                                    |                     |
| ← → 🗈 🖬 😰 🗟 😫 🎽                                                                                                    |                     |
| Becurity Settings                                                                                                    | Name                |
| 🔁 🚰 Account Policies                                                                                                    | WLAN Network Policy |
| 🕀 🛃 Local Policies                                                                                                    |                     |
| 🕀 🛃 Event Log                                                                                                    |                     |
| 🗄 🧰 Restricted Groups                                                                                                    |                     |
| 🗄 🤐 System Services                                                                                                    |                     |
| 🗄 🧾 Registry                                                                                                    |                     |
| 🛨 🤷 File System                                                                                                    |                     |
| Wireless Network (IEEE 802.11) Policies                                                                                                    |                     |

 開啟WLAN Network Policy Properties,然後點選Preferred Networks。新增新的首選WLAN並 鍵入您的WLAN SSID的名稱,例如Wireless。按兩下新首選網路,然後按一下IEEE 802.1x選 項卡。選擇PEAP作為EAP型別

:

| LAN Network Policy Propertie | ?×                                                                        |                                       |
|------------------------------|---------------------------------------------------------------------------|---------------------------------------|
| General Preferred Networks   | Edit sroller Properties                                                   | ?                                     |
|                              | Network Properties IEEE 802.1x                                            |                                       |
| Automatically conne below.   | Enable network access control using IEEE 802.1x                           |                                       |
|                              | EAPOL-Start message: Transmit                                             |                                       |
| Networks:                    | Parameters (seconds)                                                      |                                       |
| Network Name (SSID) IEE      | Max start: 3 Start period: 60                                             |                                       |
| sroller E                    | Held period: 60 10 10 Authentication period: 30 10 10 10                  |                                       |
|                              | EAP type: Protected EAP (PEAP)                                            | · · · · · · · · · · · · · · · · · · · |
|                              | Authenticate as guest when user or computer information is<br>unavailable |                                       |
|                              | Authenticate as computer when computer information is availab             | le                                    |
| A <u>d</u> d <u>E</u> dit    | Computer authentication: With user re-authentication                      |                                       |
|                              | ОК                                                                        | Cancel                                |

3. 按一下PEAP Settings,選中Validate server certificate,然後選擇證書頒發機構上安裝的受信 任的根證書。出於測試目的,取消選中MS CHAP v2覈取方塊「Automatically use my Windows login and password(自動使用我的Windows登入名和密碼)」。

| Protected EAP Properties                        | <u>?×</u>                                                                |
|-------------------------------------------------|--------------------------------------------------------------------------|
| When connecting:                                |                                                                          |
| ☐ ✓ Validate server certificate                 |                                                                          |
| Connect to these servers:                       |                                                                          |
|                                                 |                                                                          |
| Trusted <u>R</u> oot Certification Authorities: |                                                                          |
| VeriSign Trust Network                          |                                                                          |
| VeriSign Trust Network                          |                                                                          |
| VeriSign Trust Network                          |                                                                          |
| VeriSign Trust Network                          |                                                                          |
| wnbu                                            |                                                                          |
| Xcert EZ by DST                                 |                                                                          |
| I                                               |                                                                          |
|                                                 | EAP MSCHAPv2 Properties                                                  |
| Select Authentication Method:                   |                                                                          |
| Secured password (EAP-MSCHAP v2)                | When connecting:                                                         |
| Enable Fast Reconnect                           | Automatically use my Windows logon name an password (and domain if any). |
|                                                 | OK Cancel                                                                |

4. 在Windows 2003預設域安全設定管理器視窗中,在Active Directory策略上建立另一個新的 IP安全策略,**如4404**。\_\_\_\_\_

| The Default Domain Security Settings<br>Elle Action View Help<br>← → E III × P III (2) (2) 10 10 10 10 10 10 10 10 10 10 10 10 10 | 1.0                   |                                |                 |
|----------------------------------------------------------------------------------------------------|-----------------------|--------------------------------|-----------------|
| Security Settings                                                                                                    | Name A                | Description                    | Policy Assigned |
| Account Policies                                                                                                    | 1404                  |                                | Yes             |
| 🗄 🤯 Local Policies                                                                                                    | Server (Request Secu  | For all IP traffic, always req | No              |
| 🖻 🚮 Event Log                                                                                                    | Client (Respond Only) | Communicate normally (uns      | No              |
| Restricted Groups                                                                                                    | Secure Server (Requir | For all IP traffic, always req | No              |
| System Services                                                                                                    |                       |                                |                 |
| 🖻 🛄 Registry                                                                                                    |                       |                                |                 |
| Hie System                                                                                                    |                       |                                |                 |
| T Wreless Network (IEEE 802.11) Policies                                                                                          |                       |                                |                 |
| Public Key Policies                                                                                                    |                       |                                |                 |
|                                                                                                    |                       |                                |                 |

5. 編輯新的4404策略屬性,然後按一下Rules頁籤。新增新的過濾規則— IP檔案清單(動態);過濾操作(預設響應);身份驗證(PSK);隧道(無)。按兩下新建立的過濾器規則並選擇Security Methods:

| 404 Prop | berties      |                           |                  |                 | ?×              |
|----------|--------------|---------------------------|------------------|-----------------|-----------------|
| Rules    | General      |                           |                  |                 |                 |
|          |              |                           |                  |                 |                 |
|          | g Security   | rules for commun          | icating with oth | er computers    |                 |
|          | <b>,</b>     |                           |                  |                 |                 |
|          | urity rules: |                           |                  |                 |                 |
| IP Filt  | er List      | Filter Actio              | n [              | Authentication. |                 |
| ₩ <0     | )ynamic>     | Default Re                | esponse          | Preshared Key   | <n< td=""></n<> |
|          |              |                           |                  |                 |                 |
| Ed       | lit Rule Pro | perties                   |                  |                 | <u>Y</u> ×      |
|          | Security Met | hods Authentic            | ation Methods    |                 |                 |
|          |              |                           |                  |                 |                 |
|          | Offer these  | convitu mathada           | when negatist    | ing with spaths |                 |
|          | Uner mese    | security methods          | ; when negotiat  | ing with anothe | r computer.     |
|          | C            |                           |                  |                 |                 |
|          | Security me  | thod preference           |                  |                 |                 |
| •        | Lype         | AH Integrity              | 2DES             | ential   ES     | A <u>d</u> d    |
|          | Custom       | <none></none>             | 3DES             | ME              | Edit            |
|          | Custom       | <none></none>             | DES              | SH              | ·······         |
|          | Custom       | <none></none>             | DES              | ME              | <u>R</u> emove  |
|          | Custom       | SHA1                      | <none></none>    | <pre>KN</pre>   |                 |
|          | Lustom       | MDO                       | <inone></inone>  | < IN            | Move <u>u</u> p |
|          | 4            |                           |                  | •               | Move down       |
|          | (and another |                           |                  | Lane.           |                 |
|          |              |                           |                  |                 |                 |
|          | -            |                           |                  | (050)           |                 |
|          | Use se:      | ssion <u>k</u> ey perfect | forward secrec   | y (PFS)         |                 |

6. 按一下Edit Security Method,然後按一下Custom Settings單選按鈕。選擇這些設定。注意 :這些設定必須與控制器RADIUS IPSec安全設定匹配。

| Edit Security Method                                                                                                    | ?×Ptraffic, alw                                                                                                    | ays req.   |
|----------------------------------------------------------------------------------------------------|----------------------------------------------------------------------------------------------------|------------|
| Security Method                                                                                                    |                                                                                                    |            |
| <ul> <li>Integrity and encry<br/>Data will be encry<br/>unmodified.</li> <li>Integrity only<br/>Data will be verified<br/>encrypted.</li> <li>Qustom</li> <li>Settings</li> </ul> | Determine the settings for this custom security method.                                                                                                    | <u>? ×</u> |
|                                                                                                    | Session key settings:<br>Generate a new key every:<br>Generate a new key every:<br>Seconds<br>OK<br>Cancelocation<br>Cancelocation<br>Cancel | ery:       |

7. 點選Edit Rule Properties下的Authentication Method頁籤。輸入先前在控制器RADIUS設定上 輸入的相同共用密碼。

| it Rule Properties                                             |                                                                                                    | ? × <sup>P traffic, alwa</sup>                      |
|----------------------------------------------------------------|----------------------------------------------------------------------------------------------------|-----------------------------------------------------|
| Security Methods Au<br>Authent<br>betwee<br>offered<br>compute | thentication Methods<br>ication methods specify how trust is<br>n computers. These authentication<br>and accepted when negotiating se<br>er. | s established<br>methods are<br>curity with another |
| Authentication metho                                           | d preference order:<br>Details                                                                                                    | A <u>d</u> d                                        |
| Presnared Ney                                                  | CISCO                                                                                                    | <u>E</u> dit                                        |
| -                                                              | Detween the computer           Active Directory default (Kerberg                                                                             | rs.<br>os V5 protocol)                              |
| (                                                              | Use a <u>c</u> ertificate from this certific                                                                                                 | cation authority (CA):                              |
|                                                                | <ul> <li>Egolude the CA name from</li> <li>Enable certificate to account</li> </ul>                                                          | the certificate request<br>int mapping              |
| 6                                                              | Use this string (preshared key)                                                                                                    |                                                     |
|                                                                |                                                                                                    |                                                     |

此時,控制器、IAS和域安全設定的所有配置都已完成。儲存控制器和WinServer上的所有配置,並 重新啟動所有電腦。在用於測試的WLAN客戶端上,安裝根證書並配置WPA2/PEAP。在客戶端上 安裝根證書後,請重新啟動客戶端電腦。所有電腦重新啟動後,將客戶端連線到WLAN並捕獲這些 日誌事件。

注意:要在控制器和WinServer RADIUS之間設定IPSec連線,需要客戶端連線。

# Windows 2003系統日誌事件

成功為啟用IPSec RADIUS的WPA2/PEAP配置的WLAN客戶端連線會在WinServer上生成以下系統事件:

| 😽 Event Viewer       |               |          |            |        |          |       |      |
|----------------------|---------------|----------|------------|--------|----------|-------|------|
| Eile Action ⊻iew     | Help          |          |            |        |          |       |      |
| ← →                  | • 🗟 🗟 😰       |          |            |        |          |       |      |
| Event Viewer (Local) | System 22 eve | nt(s)    |            |        |          |       |      |
| Application          | Туре          | Date     | Time       | Source | Category | Event | User |
| Security             | Information   | 4/1/2006 | 2:52:42 PM | IAS    | None     | 1     | N/A  |

```
User TME0\Administrator was granted access.
Fully-Qualified-User-Name = tme.com/Users/Administrator
NAS-IP-Address = 192.168.30.2
NAS-Identifier = Cisco_40:5f:23
Client-Friendly-Name = 4404
Client-IP-Address = 192.168.30.2
Calling-Station-Identifier = 00-40-96-A6-D4-6D
NAS-Port-Type = Wireless - IEEE 802.11
NAS-Port = 1
Proxy-Policy-Name = Use Windows authentication for all users
Authentication-Provider = Windows
Authentication-Server = <undetermined>
Policy-Name = 4404
Authentication-Type = PEAP
EAP-Type = Secured password (EAP-MSCHAP v2)
成功的控制器<> RADIUS IPSec連線在WinServer日誌上生成此安全事件:
```

| 😫 Event Viewer       |                 |          |            |          |              |       |                 |
|----------------------|-----------------|----------|------------|----------|--------------|-------|-----------------|
| Ele Action View E    | <u>H</u> elp    |          |            |          |              |       |                 |
| ← → <a>Im</a>        | 2 🗟 😫           |          |            |          |              |       |                 |
| Event Viewer (Local) | Security 484 ev | ent(s)   |            |          |              |       |                 |
| Application          | Туре            | Date     | Time       | Source   | Category     | Event | User            |
| Security<br>System   | Success Audit   | 4/1/2006 | 2:22:25 PM | Security | Logor/Logoff | 541   | NETWORK SERVICE |

IKE security association established. Mode: Data Protection Mode (Quick Mode) Peer Identity: Preshared key ID. Peer IP Address: 192.168.30.2 Filter: Source IP Address 192.168.30.105 Source IP Address Mask 255.255.255.255 Destination IP Address 192.168.30.2 Destination IP Address Mask 255.255.255.255 Protocol 17 Source Port 1812 Destination Port 0 IKE Local Addr 192.168.30.105 IKE Peer Addr 192.168.30.2 IKE Source Port 500 IKE Destination Port 500 Peer Private Addr Parameters: ESP Algorithm Triple DES CBC HMAC Algorithm SHA AH Algorithm None Encapsulation Transport Mode InboundSpi 3531784413 (0xd282c0dd)

OutBoundSpi 4047139137 (0xf13a7141) Lifetime (sec) 28800 Lifetime (kb) 100000 QM delta time (sec) 0 Total delta time (sec) 0

#### 無線LAN控制器RADIUS IPSec成功調試示例

您可以在控制器上使用debug指令debug pm ikemsg enable以驗證此組態。以下提供範例。

```
(Cisco Controller) >debug pm ikemsg enable
(Cisco Controller) >****** ERR: Connection timed out or error, calling callback
TX MM: 192.168.30.2 (Initiator) <-> 192.168.30.105 Icookie=0xaac8841687148dda Rc
ookie=0x0000000000000000
SA: doi=1 situation=0x1
Proposal 0, proto=ISAKMP, # transforms=1, SPI[0]
Transform#=0 TransformId=1, # SA Attributes = 6
EncrAlgo = 3DES-CBC
HashAlgo = SHA
AuthMethod = Pre-shared Key
GroupDescr =2
LifeType = secs
LifeDuration =28800
VID: vendor id[16] = 0x8f9cc94e 01248ecd f147594c 284b213b
VID: vendor id[16] = 0x27bab5dc 01ea0760 ea4e3190 ac27c0d0
VID: vendor id[16] = 0x6105c422 e76847e4 3f968480 1292aecd
VID: vendor id[16] = 0x4485152d 18b6bbcd 0be8a846 9579ddcc
VID: vendor id[16] = 0xcd604643 35df21f8 7cfdb2fc 68b6a448
VID: vendor id[16] = 0x90cb8091 3ebb696e 086381b5 ec427b1f
VID: vendor id[16] = 0x7d9419a6 5310ca6f 2c179d92 15529d56
VID: vendor id[16] = 0x12f5f28c 457168a9 702d9fe2 74cc0100
RX MM: 192.168.30.2 (Initiator) <-> 192.168.30.105 Icookie=0xaac8841687148dda Rc
ookie=0x064bdcaf50d5f555
SA: doi=1 situation=0x1
Proposal 1, proto=ISAKMP, # transforms=1 SPI[0]
Transform payload: transf#=1 transfId=1, # SA Attributes = 6
EncrAlgo= 3DES-CBC
HashAlgo= SHA
GroupDescr=2
AuthMethod= Pre-shared Key
LifeType= secs
LifeDuration=28800
VENDOR ID: data[20] = 0x1e2b5169 05991c7d 7c96fcbf b587e461 00000004
VENDOR ID: data[16] = 0x4048b7d5 6ebce885 25e7de7f 00d6c2d3
VENDOR ID: data[16] = 0x90cb8091 3ebb696e 086381b5 ec427b1f
TX MM: 192.168.30.2 (Initiator) <-> 192.168.30.105 Icookie=0xaac8841687148dda Rc
ookie=0x064bdcaf50d5f555
KE: ke[128] = 0x9644af13 b4275866 478d294f d5408dc5 e243fc58...
NONCE: nonce [16] = 0xede8dc12 c11be7a7 aa0640dd 4cd24657
PRV[payloadId=130]: data[20] = 0x1628f4af 61333b10 13390df8 85a0c0c2 93db6
c67
PRV[payloadId=130]: data[20] = 0xcf0bbd1c 55076966 94bccf4f e05e1533 191b1
378
RX MM: 192.168.30.2 (Initiator) <-> 192.168.30.105 Icookie=0xaac8841687148dda Rc
ookie=0x064bdcaf50d5f555
KE: ke[128] = 0x9f0420e5 b13adb04 a481e91c 8d1c4267 91c8b486...
NONCE: nonce[20] = 0x011a4520 04e31ba1 6089d2d6 347549c3 260ad104
PRV payloadId=130: data[20] = 0xcf0bbd1c 55076966 94bccf4f e05e1533 191b13
78
PRV payloadId=130: data[20] = 0x1628f4af 61333b10 13390df8 85a0c0c2 93db6c
67
TX MM: 192.168.30.2 (Initiator) <-> 192.168.30.105 Icookie=0xaac8841687148dda Rc
```

```
ookie=0x064bdcaf50d5f555
ID: packet[8] = 0x01000000 c0a81e69
HASH: hash[20] = 0x04814190 5d87caal 221928de 820d9f6e ac2ef809
NOTIFY: doi=1 proto=ISAKMP type=INITIAL_CONTACT, spi[0]
NOTIFY: data[0]
RX MM: 192.168.30.2 (Initiator) <-> 192.168.30.105 Icookie=0xaac8841687148dda Rc
ookie=0x064bdcaf50d5f555
ID: packet[8] = 0x01000000 c0a81e69
HASH: hash[20] = 0x3b26e590 66651f13 2a86f62d 1b1d1e71 064b43f6
TX QM: 192.168.30.2 (Initiator) <-> 192.168.30.105 Icookie=0xaac8841687148dda Rc
ookie=0x064bdcaf50d5f555 msgid=0x73915967
SA: doi=1 situation=0x1
Proposal 1, proto=ESP, # transforms=1, SPI[4] = 0xbb243261
Transform#=1 TransformId=3, # SA Attributes = 4
AuthAlgo = HMAC-SHA
LifeType = secs
LifeDuration =28800
EncapMode = Transport
NONCE: nonce [16] = 0x48a874dd 02d91720 29463981 209959bd
ID: packet[8] = 0x01110000 c0a81e02
ID: packet[8] = 0x01110714 c0a81e69
RX QM: 192.168.30.2 (Initiator) <-> 192.168.30.105 Icookie=0xaac8841687148dda Rc
ookie=0x064bdcaf50d5f555 msgid=0x73915967
HASH: hash[20] = 0x2228d010 84c6014e dd04ee05 4d15239a 32a9e2ba
SA: doi=1 situation=0x1
Proposal 1, proto=ESP, # transforms=1 SPI[4] = 0x7d117296
Transform payload: transf#=1 transfId=3, # SA Attributes = 4
LifeType= secs
LifeDuration=28800
EncapMode= Transport
AuthAlgo= HMAC-SHA
NONCE: nonce[20] = 0x5c4600e4 5938cbb0 760d47f4 024a59dd 63d7ddce
ID: packet[8] = 0x01110000 c0a81e02
ID: packet[8] = 0x01110714 c0a81e69
TX QM: 192.168.30.2 (Initiator) <-> 192.168.30.105 Icookie=0xaac8841687148dda Rc
ookie=0x064bdcaf50d5f555 msgid=0x73915967
HASH: hash[20] = 0x0e81093e bc26ebf3 d367297c d9f7c000 28a3662d
RX QM: 192.168.30.2 (Initiator) <-> 192.168.30.105 Icookie=0xaac8841687148dda Rc
ookie=0x064bdcaf50d5f555 msgid=0x73915967
HASH: hash[20] = 0xcb862635 2b30202f 83fc5d7a 2264619d b09faed2
NOTIFY: doi=1 proto=ESP type=CONNECTED, spi[4] = 0xbb243261
data[8] = 0x434f4e4e 45435431
```

#### <u>Ethreal 捕獲</u>

#### 以下是Ethreal Capture示例。

```
192.168.30.105 = WinServer
192.168.30.2 = WLAN Controller
192.168.30.107 = Authenticated WLAN client
No. Time Source Destination Protocol Info
1 0.000000 Cisco_42:d3:03 Spanning-tree-(for-bridges)_00 STP Conf.
Root = 32769/00:14:a9:76:d7:c0 Cost = 4 Port = 0x8003
2 1.564706 192.168.30.2 192.168.30.105 ESP ESP (SPI=0x7d117296)
3 1.591426 192.168.30.105 192.168.30.2 ESP ESP (SPI=0x7d117296)
4 1.615600 192.168.30.2 192.168.30.105 ESP ESP (SPI=0x7d117296)
5 1.617243 192.168.30.105 192.168.30.2 ESP ESP (SPI=0x7d117296)
6 1.625168 192.168.30.2 192.168.30.105 ESP ESP (SPI=0x7d117296)
7 1.627006 192.168.30.105 192.168.30.2 ESP ESP (SPI=0x7d117296)
8 1.638414 192.168.30.2 192.168.30.105 ESP ESP (SPI=0x7d117296)
```

9 1.639673 192.168.30.105 192.168.30.2 ESP ESP (SPI=0xbb243261) 10 1.658440 192.168.30.2 192.168.30.105 ESP ESP (SPI=0x7d117296) 11 1.662462 192.168.30.105 192.168.30.2 ESP ESP (SPI=0xbb243261) 12 1.673782 192.168.30.2 192.168.30.105 ESP ESP (SPI=0x7d117296) 13 1.674631 192.168.30.105 192.168.30.2 ESP ESP (SPI=0xbb243261) 14 1.687892 192.168.30.2 192.168.30.105 ESP (SPI=0x7d117296) 15 1.708082 192.168.30.105 192.168.30.2 ESP ESP (SPI=0xbb243261) 16 1.743648 192.168.30.107 Broadcast LLC U, func=XID; DSAP NULL LSAP Individual, SSAP NULL LSAP Command 17 2.000073 Cisco\_42:d3:03 Spanning-tree-(for-bridges)\_00 STP Conf. Root = 32769/00:14:a9:76:d7:c0 Cost = 4 Port = 0x8003 18 4.000266 Cisco\_42:d3:03 Spanning-tree-(for-bridges)\_00 STP Conf. Root = 32769/00:14:a9:76:d7:c0 Cost = 4 Port = 0x8003 19 5.062531 Cisco\_42:d3:03 Cisco\_42:d3:03 LOOP Reply 20 5.192104 192.168.30.101 192.168.30.255 NBNS Name query NB PRINT.CISCO.COM<00> 21 5.942171 192.168.30.101 192.168.30.255 NBNS Name query NB PRINT.CISCO.COM<00> 22 6.000242 Cisco\_42:d3:03 Spanning-tree-(for-bridges)\_00 STP Conf. Root = 32769/00:14:a9:76:d7:c0 Cost = 4 Port = 0x8003 23 6.562944 192.168.30.2 192.168.30.105 ARP Who has 192.168.30.105? Tell 192.168.30.2 24 6.562982 192.168.30.105 192.168.30.2 ARP 192.168.30.105 is at 00:40:63:e3:19:c9 25 6.596937 192.168.30.107 Broadcast ARP 192.168.30.107 is at 00:13:ce:67:ae:d2

# 相關資訊

- <u>思科無線LAN控制器組態設定指南5.2版</u>
- 技術支援與文件 Cisco Systems

#### 關於此翻譯

思科已使用電腦和人工技術翻譯本文件,讓全世界的使用者能夠以自己的語言理解支援內容。請注 意,即使是最佳機器翻譯,也不如專業譯者翻譯的內容準確。Cisco Systems, Inc. 對這些翻譯的準 確度概不負責,並建議一律查看原始英文文件(提供連結)。